# CARREGAMENTO DO SALDO EM CARTÃO

O carregamento online, implica um registo inicial e só de seguida ficará disponível a possibilidade de carregar o saldo em cartão. Esta opção só está disponível ao Encarregado de Educação, pelo que a autenticação no GIAE Online, deverá ser efetuada com o utilizador do Encarregado de Educação (ex. "ee12345"). **NOTA**: <u>Basta um registo por utilizador, mesmo que o Enc. Educação tenha vários educandos em diferentes estabelecimentos de ensino.</u>

## Registo inicial

Aceda à opção "Meu Menu – Carregamentos" e clique no botão "registo".

| GIAE            |                                                          | ANO ESCOLAR 2018/2019 Aluno 16577 -                          |
|-----------------|----------------------------------------------------------|--------------------------------------------------------------|
| net <b>GIAE</b> | Carregamento                                             |                                                              |
| Início          | Tipos e movimentos carregamentos de cartões.             |                                                              |
| Meu Menu        | -                                                        |                                                              |
| Cartão          | Para utilizar esta opção é necessário introduz<br>MAWAY. | zir as credênciainde acesso à plataforma de carregamentos da |
| Carregamento    | Autenticação                                             | ra eretuar o registo na plataforma.                          |
| Avaliações      | Utilizador                                               | Palavra-passe                                                |
| Turma           | Manter a sessão iniciada.                                |                                                              |
| Portaria        |                                                          | Autenticar                                                   |

Preencha todos os campos, que poderão ser introduzidos de forma automática, clicando em "**Preencher com os dados do utente**" (ponto 1). Consulte as *Condições Gerais de Utilização*, a *Política de Proteção de Dados* (ponto 2) e confirme que tem conhecimento das mesmas (ponto 2). Termine clicando em "**Registar**".

| Registo de novo utilizado         | ) <b>r</b>                                                            | Preencher com os dados do utente |
|-----------------------------------|-----------------------------------------------------------------------|----------------------------------|
| litilizador                       | Palavra-nacce                                                         | Confirmação nalavra-nasse        |
| aluno100                          |                                                                       |                                  |
| ✓ Manter a sessão iniciada        |                                                                       |                                  |
| Nome                              |                                                                       | Número de Identificação Fiscal   |
| Aluno 100                         |                                                                       | 11111111                         |
| Corre <mark>io Eletróni</mark> co |                                                                       | Telefone                         |
| 111@escola.pt                     |                                                                       | 24400000                         |
| Morada                            |                                                                       |                                  |
| Leiria                            |                                                                       |                                  |
| Código Postal                     | Localidade                                                            | 12                               |
| 2400-000                          | Leiria                                                                |                                  |
| ✓ Declaro que tomei conhe         | cimento e aceito integralmente as <u>Condições Gerais de Utiliza</u>  | <u>ição</u> do serviço.          |
| ✓ Consinto que, os dados p        | pessoais sejam utilizados de acordo com a <u>Política de Proteção</u> | de Dados existente.              |

### Carregamento

Aceda à opção "Meu Menu – Carregamentos" e autentique-se com os dados definidos no registo.

Clique no separador "Carregamento" (ponto 1) e selecione qual o método de pagamento (ponto 2).

|                 |                      |                          | Ballater    |              |          |
|-----------------|----------------------|--------------------------|-------------|--------------|----------|
| net <b>GIAE</b> | Carregamer           | nto                      |             | MAN MAWAY    |          |
| Início          | Tipos e movimentos e | arregamentos de cartões. |             |              | NTERADOS |
| Meu Menu        | + Inicio / Meu       | Menu / Carregamento      |             |              |          |
| Refeições       | +                    |                          |             |              |          |
| Escola          | + Carregamen         | to (5) Referências MB    | Histórico   |              |          |
| Matrícula       | L Utilizador: •      | ee16577                  |             | Terminar Ses | são      |
| Mensagens       | Tipos de carr        | egamento                 | 2           |              |          |
|                 |                      |                          |             |              |          |
|                 | ME                   |                          | <b>VISA</b> |              |          |

Na janela seguinte, introduza (ponto 1) ou selecione (ponto 2) o montante a carregar em cartão. Confirme os valores (ponto 3) e finalize clicando em "**Continuar**" (ponto 4).

|                        | Carregam                  | ento)                                                                                                    |           | ANO ESCOLAR                              | 2019/2010         |      |              |
|------------------------|---------------------------|----------------------------------------------------------------------------------------------------|-----------|------------------------------------------|-------------------|------|--------------|
| net Gi                 | AE 1. Novo                | Carregamento<br>ou selecione o valor que pretende car                                                                                                    | regar.    |                                          | MB                | M√.  |              |
| Meu Menu               | Valor do C                | Image: continuar X   Novo Carregamento Image: continuar   slor do Carregamento 15,00 €   10,00 € 20,00 € 50,00 €   10,00 € 20,00 € 50,00 €   Image: continuar Image: continuar Image: continuar   Image: continuar Image: continuar Image: continuar   Image: continuar Image: continuar Image: continuar   Image: continuar Image: continuar Image: continuar   Image: continuar Image: continuar Image: continuar   Image: continuar Image: continuar Image: continuar   Image: continuar Image: continuar Image: continuar   Image: continuar Image: continuar Image: continuar   Image: continuar Image: continuar Image: continuar   Image: continuar Image: continuar Image: continuar   Image: continuar Image: continuar Image: continuar   Image: continuar Image: continuar Image: continuar   Image: continuar Image: continuar Image: continuar   Image: continuar Image: continuar Image: continuar <t< th=""></t<> |           |                                          |                   |      |              |
| Refeições<br>Escola    | Valor mínin<br>carregamer | mo de carregamento 2,00 €. Valor №<br>nto 999,99 €.                                                                                                    | lâximo de | Valor do carregamento<br>Taxa do serviço | 15,00 €<br>0,60 € |      |              |
| Matricula<br>Mensagens |                           |                                                                                                    |           | Total a creditar                         | 14,40 €           | Ter  | minar Sessão |
|                        | Contin                    |                                                                                                    |           |                                          | SA                | mast | ercard.      |

#### GIAE - GESTÃO INTEGRADA ADMINISTRAÇÃO ESCOLAR

Ao selecionar "**Multibanco**", no passo seguinte será apresentada a "Entidade" e "Referência" gerada para pagamento, que poderá ser consultada no separador "**Referências MB**".

| net GIAE  | Carregamento                      |                                            |                              |
|-----------|-----------------------------------|--------------------------------------------|------------------------------|
| netente   | Página de carregamento de cartões |                                            | Ŵ                            |
| Início    | 👫 Início / Meu Menu / Ca          | rregamento                                 | 12.28 Choreman               |
| Meu Menu  | +                                 |                                            |                              |
| Refeições | + Carregamento                    |                                            |                              |
| Escola    | + Pedido de carregamento cria     | ado com sucesso. Poderá consultar o estado | no separador do histórico de |
| Matrícula |                                   | •                                          |                              |
| Mensagens | Entidade                          | 25002                                      |                              |
|           | Referência                        | 288006318                                  |                              |
|           | Valor                             | 15,00 €                                    |                              |
|           | Detalhe do carregamen             | to                                         |                              |
|           | Valor do carregamento             |                                            | 15,00€                       |
|           | Taxa do serviço                   |                                            | 0,60€                        |
|           | Total a creditar                  |                                            | 14,40 €                      |

### Aquisição de refeições

Aceda à opção "**Meu Menu-Refeições-Aquisição**". Defina o "**Refeitório**" (ponto 1), caso existam vários. Selecione o dia (ponto 2) e clique no detalhe (ponto 3) para visualizar a ementa. Clique em "**comprar**" (ponto 4) para adicionar refeição ao carrinho. Repita para outros dias, se pretendido.

| GIAE            |   |                                           |                                         |                                       |                      |                    | ANO ESC          | OLAR 2021/2022     |                |                |
|-----------------|---|-------------------------------------------|-----------------------------------------|---------------------------------------|----------------------|--------------------|------------------|--------------------|----------------|----------------|
| net <b>GIAE</b> |   | Aquisição de<br>Aquisição de refeições.   | Refeições                               |                                       |                      |                    |                  |                    |                |                |
| Início          |   | 👫 Înício / Refeiçõ                        | es / Aquisição d                        | le Refeições                          |                      |                    |                  |                    |                |                |
| Meu Menu        | + | Nesta opcão pode                          | rá adquirir as refe                     | eições para os pró                    | ximos dias. Semi     | ore que a refeição | é adquirida par  | a além do período  | limite definid | o pela escola  |
| Refeições       | + | ao preço da refeiç<br>O valor total da re | ão acresce o valor<br>feição é apresent | r da taxa adicional<br>ado no momento | ,<br>da compra e deb | itado na conta-ca  | rtão do útente a | ipós confirmação d | a operação.    | o pelo escolo, |
| Escola          | + | Saldo disponível n                        | o cartão: 35,00 €                       |                                       |                      |                    |                  |                    |                |                |
| Candidaturas    | + | Refeitório                                | ~                                       | <                                     |                      |                    | Abril 2022       |                    |                | >              |
|                 |   |                                           |                                         | Dom                                   | Seg                  | Ter                | Qua              | Qui                | Sex            | Sab            |
|                 |   | CARRINHO DE CO<br>0 Refeiçõe              | OMPRAS                                  |                                       |                      |                    |                  |                    | 1              | 2              |
|                 |   |                                           |                                         | 3                                     | 4                    | 5                  | 6                | 7                  | 8              | 9              |
|                 |   | <b>1</b>                                  | P                                       | 10                                    | 11                   | 12                 | 13               | 14                 | 15             | 16             |
|                 |   |                                           |                                         | 17                                    | 18                   | 19                 | 20               | 21                 | 22             | 23             |
|                 |   | Ver Carrinh                               | 10                                      | 24                                    | 25                   | 26                 | 27               | 28                 | 29             | 30             |
|                 |   | Prato Peixe (10                           | 017.00 kcal)                            |                                       |                      |                    |                  |                    |                | 26-04-2022     |
|                 |   | Sopa: Sopa de legu                        | imes (217 kcal)                         |                                       |                      |                    |                  |                    |                |                |
|                 |   | Prato: Douradinho                         | s no forno com sa                       | alada russa (550 kc                   | al)                  |                    |                  |                    |                |                |
|                 |   | Vegetais Salada de                        | e alface, tomate, p                     | epino,pimento, ce                     | enoura (150 kcal)    |                    |                  |                    |                |                |
|                 |   | Sobremesa: Fruta                          | (50 kcal)                               |                                       |                      |                    |                  |                    |                |                |
|                 |   | Pão: Pão de mistur                        | a (50 kcal)                             |                                       |                      |                    |                  |                    |                | 34             |
|                 |   | () Almoço   Pr                            | eço: 1,46 € - Tax                       | a: 0,00 € - Total:                    | 1,46 €               |                    |                  |                    |                | 1 TH           |

Para finalizar, clique em "Ver Carrinho" (ponto 1).

Confirme as refeições selecionadas (ponto 2). Se necessário remover alguma, utilize o botão "**cancelar**" (ponto 3).

| a        | + | Refeitório           | ~                    | <   |     |      | Abril 2022 |                  |        |       |
|----------|---|----------------------|----------------------|-----|-----|------|------------|------------------|--------|-------|
| idaturas | + |                      |                      | Dom | Seg | Ter  | Qua        | Qui              | iex .  | Sab   |
|          |   | CARRINHO I<br>3 Refe | DE COMPRAS<br>eições |     |     |      |            |                  | 1      | 2     |
|          |   |                      |                      | 3   | 4   | 5    | 6          | 7                | 8      | 9     |
|          |   |                      |                      | 10  | 11  | 12   | 13         | 14               | 15     | 16    |
|          |   |                      |                      | 17  | 18  | 19   | 20         | 21               | 22     | 23    |
|          |   | Ver Ca               | arrinho              | 24  | 25  | 26 🗑 | 27 🗑       | 28 🖤             | 29     | 30    |
|          |   | 26.04.2022           | Almora Baiya         | -   |     |      |            | 145.5            | 096    |       |
|          |   | 💓 Carrinho d         | le Compras           |     |     |      |            |                  |        |       |
|          |   | 26-04-2022           | Almoço - Peixe       | 2   |     |      |            | 1,46€            | 0%     | 1     |
|          |   | 27-04-2022           | Almoço - Peixe       | 2   |     |      |            | 1,46 €           | 096    | 1     |
|          |   | 28-04-2022           | Almoço - Vegetarian  | 0   |     |      |            | 1,46 €           | 0%     |       |
|          |   |                      |                      |     |     |      |            |                  |        |       |
|          |   |                      |                      |     |     |      |            | Total líquido    | 4      | ,38 € |
|          |   |                      |                      |     |     |      |            | I.V.A.:          | 0      | ,00€  |
|          |   |                      |                      |     |     |      |            | Total c/ I.V.A.: | 4      | ,38€  |
|          |   |                      |                      |     |     |      |            |                  | 4      |       |
|          |   |                      |                      |     |     |      |            | Confi            | rmar 🔍 |       |
|          |   |                      |                      |     |     |      |            |                  |        |       |

Termine com um clique em "**Confirmar**" (ponto 4).